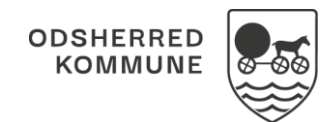

## NAVIGATIONSSEDDEL

## Sagsoverblik - Orienter dig om sager sendt til behandlingskonferencen (WEB)

| Fase                                                | Forklaring                                                                                                    | Navigation                                                  |
|-----------------------------------------------------|----------------------------------------------------------------------------------------------------|-------------------------------------------------------------|
| Find sagsoverblik                                   | I Mit overblik finder du Sagsoverblik i menuen.<br>Klik på Sagsoverblik.                                                                                                    | 🕒 Sagsoverblik                                              |
| Søg efter sager                                     | Søg efter sager som er sendt til<br>Behandlingskonferencen, ved at klikke på<br>tragten, som du finder øverst i højre hjørne                                                                                                    | $\nabla$                                                    |
| Marker hvordan du vil<br>filtrere                   | Marker de kolonner du gerne vil have vist. Du<br>skal Marker at du også vil filtrere<br>"Indstillingsstatus", sæt indstillingsstaus til<br><b>"Klar til godkendelse"</b> så sagsoverblikket viser<br>de sager som er klar til at blive behandlet af<br>Du kan også filtrere i, om du vil have vist sager<br>fra hele din organisation, eller bestemte | Vælg brugere:<br>Mine organisationer                        |
|                                                     | brugere under feltet "Vælg brugere"                                                                                                    |                                                             |
| Søg                                                 | Klik søg                                                                                                    | ✓ SØG                                                       |
| Se sager der er sendt til<br>Behandlingskonferencen | Sagsoverblikket viser nu de sager som er klar<br>til at blive behandlet af visitationsudvalget.<br>Disse sager indeholder indstillingsstatus "Klar<br>til godkendelse"                                                                                                    | Indstillingsstatus<br>Klar til godkendelse                  |
| Hvis du vil gemme dette<br>filter                   | Klik på stjernen, navngiv filteret<br>Behandlingskonference, sæt flueben i Mit<br>overblik klik på gem                                                                                                    | X //mmm* Behandingskonference 21/150 Provsigt  Mit overbilk |

## Ændringslog

| Version | Ændret af            | Dato           | Ændringer |
|---------|----------------------|----------------|-----------|
| 1.0     | Systemadministration | September 2023 |           |